## **Microsoft Edge - Clear Cache/Cookies Instructions**

1. Open Microsoft Edge and click the <sup>...</sup> button in the top right corner of the screen. From the menu, click the **Settings...** option.

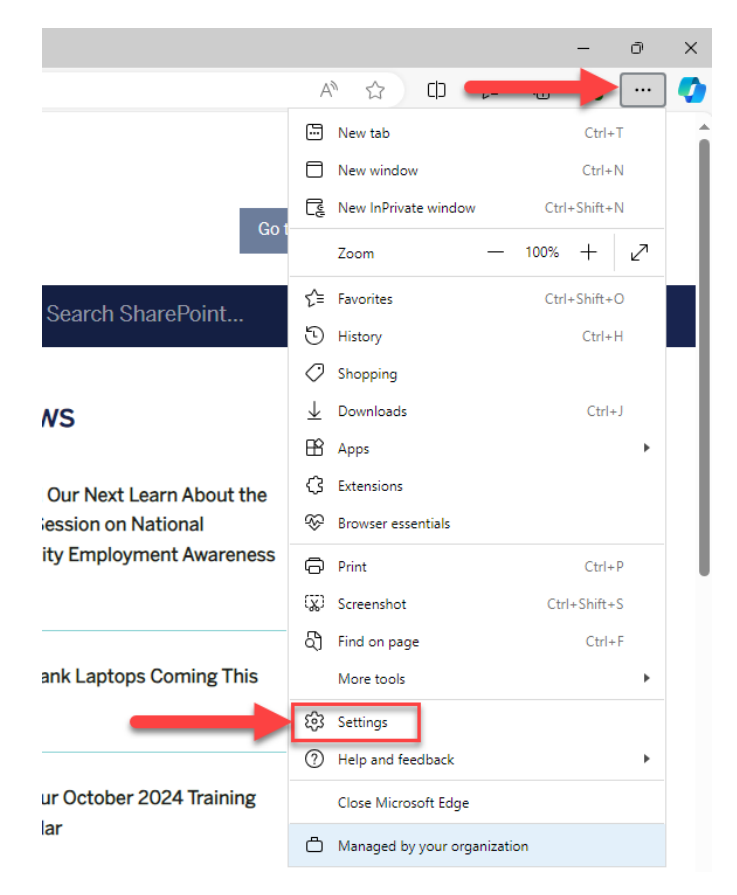

2. On the left side of the screen below, click the **Privacy, search, and services** option. Scroll down on the page to locate the **Delete browsing data** section and click the **Choose what to clear** button.

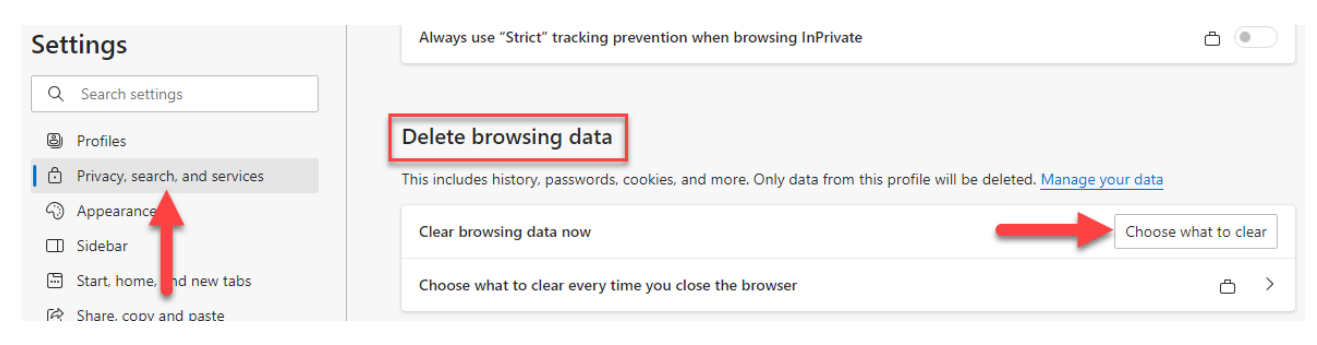

3. Change the **Time range** to be "All time", ensure the **Browsing history**, **Download history**, **Cookies and other site data**, and **Cached images and files** options are all checked. Click the **Clear now** button.

| De                    | lete browsing data                                                                                                    | >  |
|-----------------------|----------------------------------------------------------------------------------------------------|----|
| Time                  | range                                                                                                    |    |
| AI                    | time 🗸 🗸                                                                                                    |    |
| <ul> <li></li> </ul>  | Browsing history<br>4 items. Includes autocompletions in the address bar.                                                                                                    |    |
| $\checkmark$          | Download history<br>None                                                                                                    |    |
| <ul> <li></li> </ul>  | Cookies and other site data<br>From 11 sites. Signs you out of most sites.                                                                                                    |    |
| $\checkmark$          | Cached images and files<br>Frees up less than 6.8 MB. Some sites may load more                                                                                                    |    |
| Sync<br>acros<br>brow | is turned off. When you turn on sync, this data will be cleare<br>is all synced devices signed in to RDon@fhlbc.com. To clear<br>sing data from this device only, sign out first. | ed |
|                       | Clear now                                                                                                    |    |

## **Microsoft Edge - Update Bookmark Instructions**

1. Open Microsoft Edge and click the <sup>...</sup> button in the top right corner of the screen. From the menu, click the **Favorites** option.

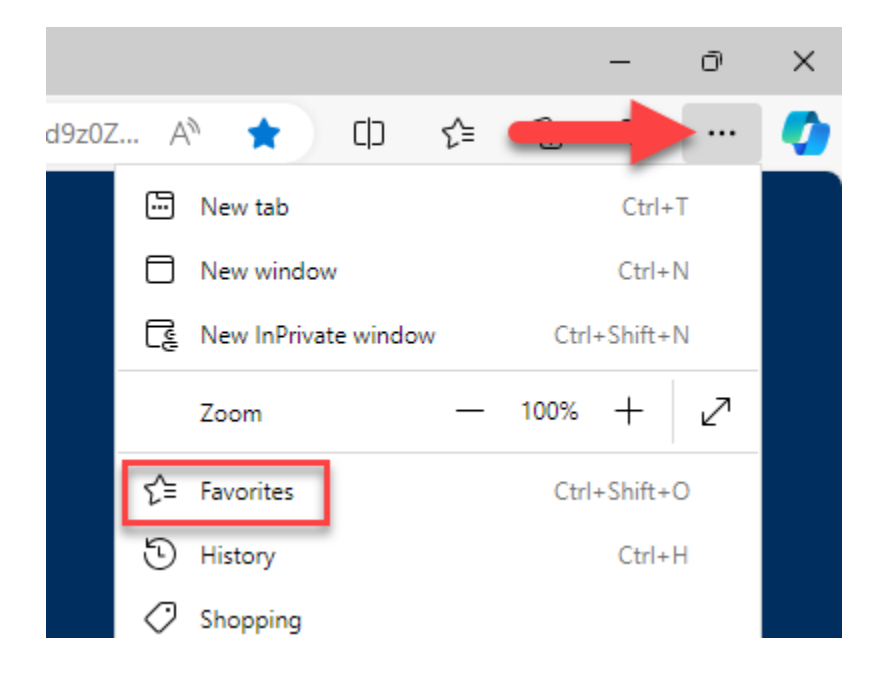

2. The **Favorites** menu will appear. Locate the bookmark you would like to update and right-click on it. From the sub-menu that appears, click the **Edit** option.

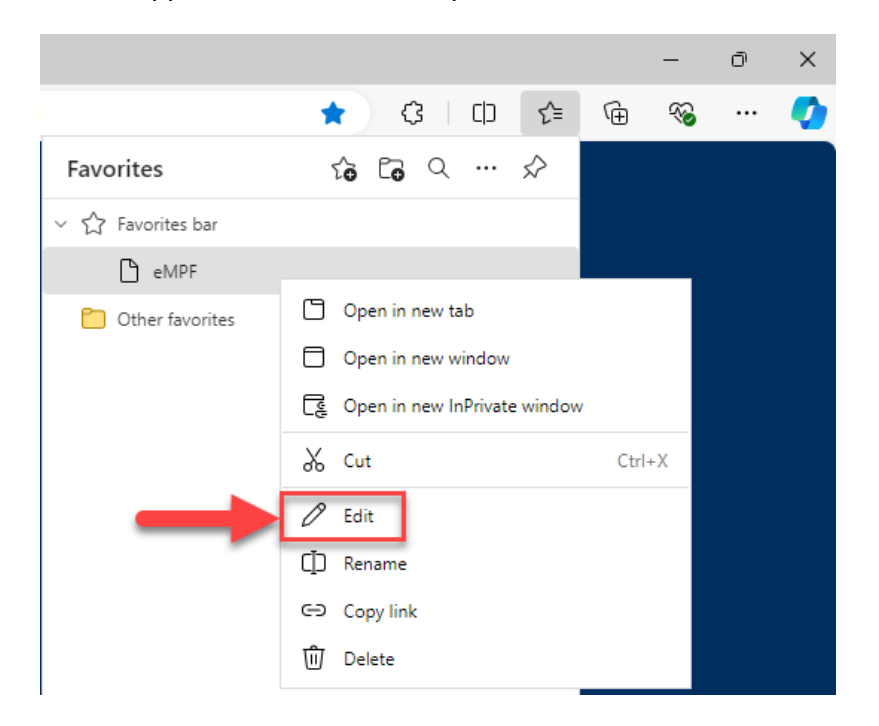

3. On the screen below, update the URL and click the **Save** button.

eMPF URL: <u>https://www.empf.com</u> MPF Customer Service Portal URL: <u>https://fhlbc.service-</u> now.com/csm/login\_with\_sso.do?glide\_sso\_id=637ab95b1b741ad869168661604bcb9d

|            |                |         |          |     |        | — | Ō | $\times$ |
|------------|----------------|---------|----------|-----|--------|---|---|----------|
| patO%2Bil9 | %2BGwF /       | A & C   | s   C D  | 5∕≡ | Ē      | ~ |   | <b>Q</b> |
| Favorites  |                | 10 Co   | Q        | ☆   |        |   |   |          |
| ~ ☆ Fave   | orites bar     |         |          |     |        |   |   |          |
| Edit favo  | orite          |         |          |     |        |   |   |          |
| Name       | eMPF           |         |          |     |        |   |   |          |
| URL        | https://www.en | npf.com |          |     |        |   |   |          |
| Fa         | vorites bar    |         |          |     |        |   |   |          |
|            | iner lavontes  |         |          |     |        |   |   |          |
|            |                |         |          |     |        |   |   |          |
|            |                |         |          |     |        |   |   |          |
|            |                |         |          |     |        |   |   |          |
|            |                |         |          |     |        |   |   |          |
|            |                |         |          |     |        |   |   |          |
|            |                |         |          |     |        |   |   |          |
|            |                |         |          |     |        |   |   |          |
| New 6      | L.L.           |         | <b>6</b> |     | Consel |   |   |          |
| New fo     | bider          |         | Save     |     | Cancel |   |   |          |